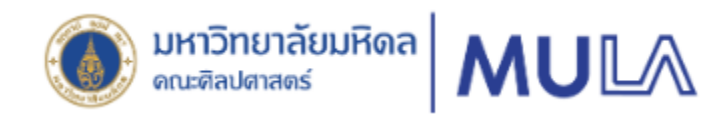

# คู่มือการใช้งานสำหรับบุคลากร

ระบบแจ้งค่าตอบแทนพิเศษออนไลน์ คณะศิลปศาสตร์ มหาวิทยาลัยมหิดล

MULA ExtraPay

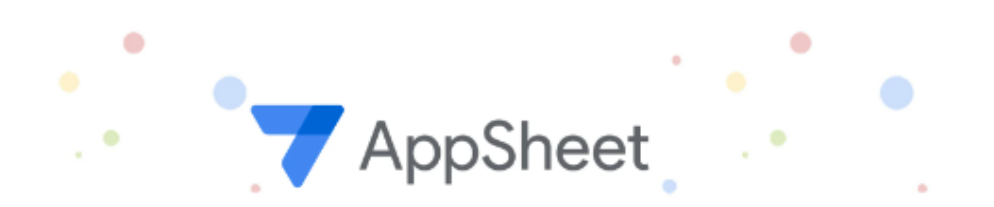

มิถุนายน 2567

หน่วยการเงินและบัญชี งานคลังและพัสดุ คณะศิลปศาสตร์ มหาวิทยาลัยมหิดล

## ระบบแจ้งค่าตอบแทนพิเศษออนไลน์ คณะศิลปศาสตร์ มหาวิทยาลัยมหิดล MULA ExtraPay สำหรับบุคลากร

ระบบแจ้งค่าตอบแทนพิเศษออนไลน์ คณะศิลปศาสตร์ มหาวิทยาลัยมหิดล MULA ExtraPay เป็นระบบที่ใช้งาน ผ่านเครือข่ายภายในมหาวิทยาลัยมหิดล (Intranet) เครือข่ายนอกมหาวิทยาลัยมหิดล (Internet) และผ่านเครือข่าย สัญญาณโทรศัพท์ ผู้มีสิทธิใช้งานระบบ AppSheet ต้องเป็นบุคลากรของคณะศิลปศาสตร์ มหาวิทยาลัยมหิดล เท่านั้น โดยจะเข้าถึงด้วยอีเมล xxxx.xxx@mahidol.edu สามารถเข้าระบบ AppSheet เพื่อดูและตรวจสอบรายการ ค่าตอบแทนที่จ่ายผ่านระบบเงินเดือน และสามารถเรียกดูรายการย้อนหลังได้ ซึ่งสอดคล้องกับแผนยุทธศาสตร์ คณะศิลปศาสตร์ ระยะ 4 ปี พ.ศ. 2565 – 2568 ยุทธศาสตร์ที่ 4 พัฒนาระบบบริหารจัดการเพื่อการพึ่งพาตนเอง อย่างยั่งยืน ซึ่งมีกลยุทธ์ที่สนับสนุนการสร้างระบบการจัดการเทคโนโลยีสารสนเทศส่วนกลางที่มีความเชื่อมโยงระบบ การปฏิบัติงาน และเพื่อการตัดสินใจ

#### วัตถุประสงค์ของการพัฒนาระบบ

- 1. เพื่อลดระยะเวลาในการจัดทำข้อมูลรายการค่าตอบแทน และจัดทำข้อมูลค่าตอบแทนรายบุคคล
- 2. เพื่อพัฒนาภาระงานประจำให้ทันสมัย โดยใช้ระบบสารสนเทศมาสนับสนุนการปฏิบัติงาน
- 3. เพื่อให้บุคลากรสามารถตรวจสอบรายการค่าตอบแทนได้อย่างรวดเร็ว และสามารถเรียกดูข้อมูลย้อนหลังได้

#### ขอบเขตการใช้งานระบบ

ระบบแจ้งค่าตอบแทนพิเศษออนไลน์ คณะศิลปศาสตร์ มหาวิทยาลัยมหิดล MULA ExtraPay พัฒนาขึ้นมาเพื่อ ใช้ในการบริหารจัดการข้อมูลด้านค่าตอบแทนของบุคลากรให้เป็นระบบ บุคลากรสามารถตรวจสอบรายการค่าตอบแทน และเรียกดูรายการย้อนหลังได้ด้วยตนเอง โดยเริ่มจัดเก็บผ่านระบบตั้งแต่เดือนกรกฎาคม 2566 จนถึงปัจจุบัน ระบบ จะแสดงรายการค่าตอบแทนที่ได้จากการปฏิบัติงาน ไม่รวมเงินประจำตำแหน่งประเภทบริหาร ค่าตอบแทนเฉพาะ ตำแหน่ง เงินประจำตำแหน่งวิชาการ โดยมีข้อมูลดังต่อไปนี้

- 1. วันที่มีผลเข้าบัญชี
- 2. ชื่อ นามสกุล ผู้รับเงิน
- 3. รายการค่าตอบแทน
- 4. จำนวนเงิน
- 5. จำนวนเงินรวมทั้งสิ้น

#### ผู้ใช้งานระบบ

- 1. ว่าที่ร้อยตรีกิตติศักดิ์ สุขโข
- 2. นางสาวณิชาภา ศรีลาจันทร์
- บุคลากรคณะศิลปศาสตร์ มหาวิทยาลัยมหิดล ผู้

ผู้ดูแลและพัฒนาระบบ (System administrator and developer) ผู้ดูแลระบบ (Admin) ผู้ใช้งานระบบ (User)

# การเข้าสู่ระบบ

### <u>การใช้งานของระบบ</u>

- ≽ สามารถใช้งานผ่านเครือข่ายภายในมหาวิทยาลัยมหิดล โดยใช้ระบบ LAN หรือ MU Wi-Fi
- ➤ สามารถใช้งานผ่านเครือข่ายภายนอกมหาวิทยาลัยมหิดล
- ระบบรองรับการทำงานรูปแบบ Web Based Application และสามารถใช้งานในรูปแบบ Mobile Application บนระบบปฏิบัติการ IOS และ Android

หมายเหตุ กรณีพบปัญหา หรือมีข้อสงสัย สามารถติดต่อสอบถามได้โดยตรง ดังนี้

- 1. การใช้งานระบบ กรุณาติดต่อ ว่าที่ร้อยตรีกิตติศักดิ์ สุขโข ผู้ดูแลและพัฒนาระบบ
- 2. ข้อมูลเกี่ยวกับรายการค่าตอบแทน กรุณาติดต่อ นางสาวณิชาภา ศรีลาจันทร์ ผู้ดูแลระบบ

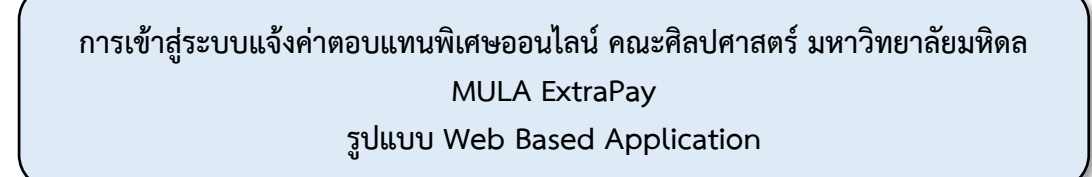

สำหรับบุคลากร

1. เข้าเว็บไซต์ของคณะศิลปศาสตร์ มหาวิทยาลัยมหิดล คลิกที่เมนูสำหรับบุคลากร

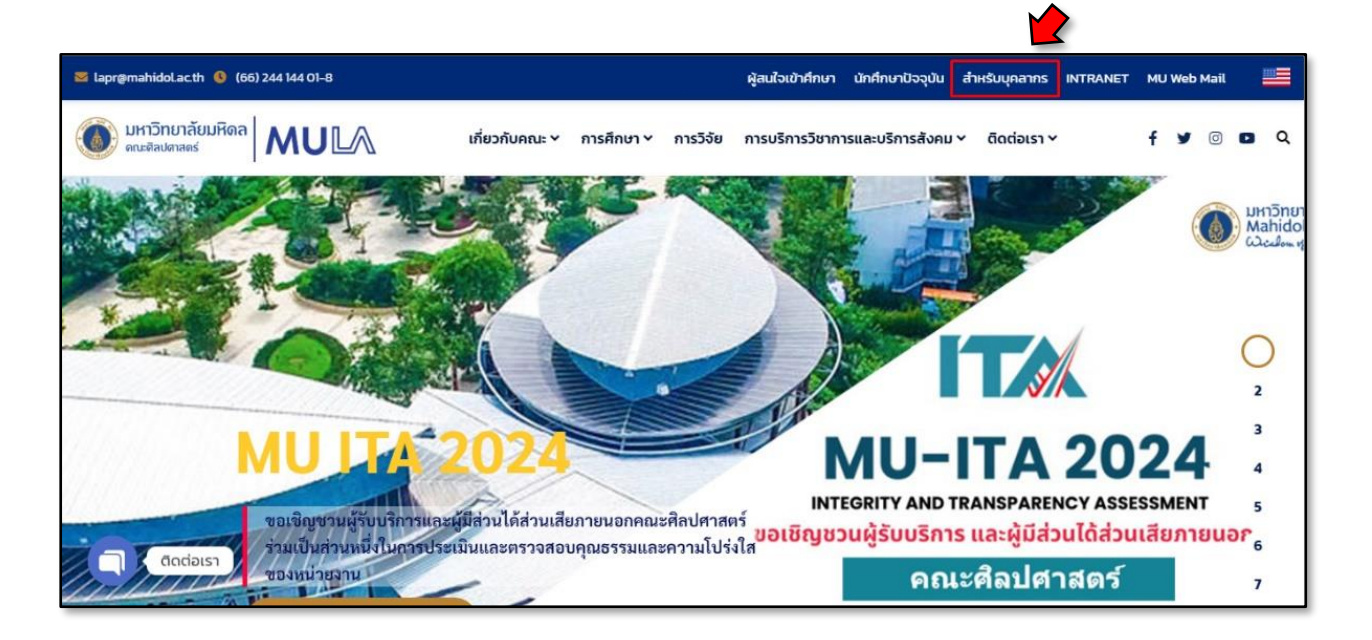

รูปที่ 1 แสดงหน้าจอเว็ปไซต์คณะศิลปศาสตร์ มหาวิทยาลัยมหิดล

 หน้าจอแสดงข้อมูลที่เกี่ยวข้องและเป็นประโยชน์ต่อการปฏิบัติงานของบุคลากร ให้เลื่อนหน้าจอลงมา ที่แบนเนอร์ E-Service อยู่ด้านขวาของหน้าจอ แล้วคลิกที่ปุ่ม

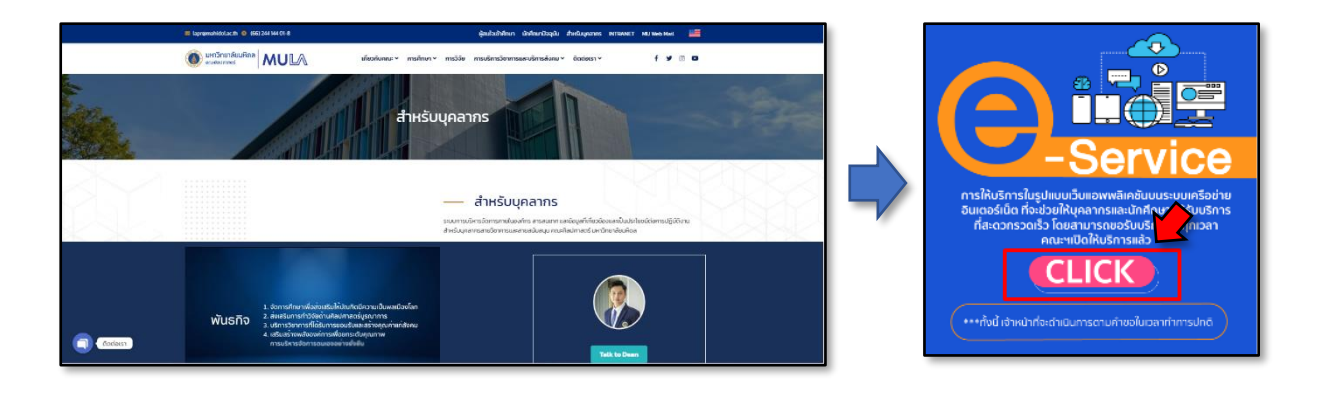

รูปที่ 2 แสดงหน้าจอข้อมูลสำหรับบุคลากร และแบนเนอร์ E-Service

- หน้าจอแสดง E-Service สำหรับบุคลากร ภายใต้บริการด้านการคลังและพัสดุ ด้านการเงิน จะแสดงรายการ ดังนี้
  - 1. ระบบแจ้งค่าตอบแทนพิเศษออนไลน์ MULA\_ExtraPay
  - คู่มือการใช้งาน MULA\_ExtraPay AppSheet สำหรับผู้ใช้งาน (For User)

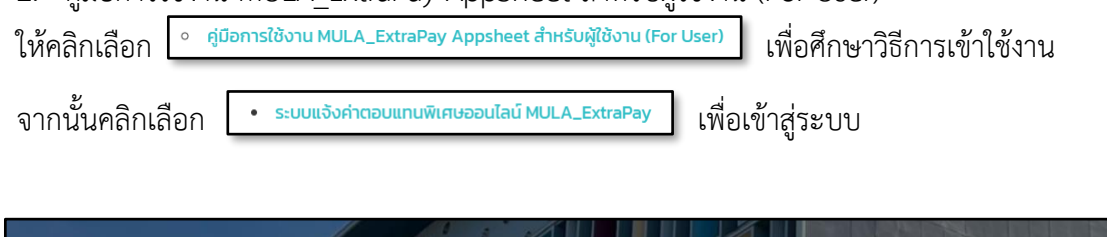

| E-Service                                                                                                    | สำหรับบุคลากร                                                                                                    |
|----------------------------------------------------------------------------------------------------|----------------------------------------------------------------------------------------------------|
| บริการด้านทรัพยากรบุคคล                                                                                                    | บริการของห้องสมุด                                                                                                    |
| <ul> <li>ระบบบริหารทรัพยากรบุคคลคณะศิลปศาสตร์ มหาวิทยาลัยมหิดล (MULAHR Appsheet)</li> <li>คู่มือการใช้งาน MULAHR Appsheet สำหรับผู้ใช้งาน (For User)</li> </ul> | <ul> <li>สมัครสมาชิก / ต่ออายุสมาชิกห้องสมุด</li> <li>เสนอชื่อทรัพยากรสารสนเทศ</li> <li>Self Renew / My account</li> </ul> |
| บริการด้านการคลังและพัสดุ<br><sub>ด้านการจัน</sub>                                                                                                    | <ul> <li>Mahidol Book Delivery</li> <li>บริการตอบคำถามและช่วยการค้นคว้า</li> </ul>                                         |
| <ol> <li>ระบบแจ้งค่าตอบแทนพิเศษออนไลน์ MULA_ExtraPay</li> <li>คู่มีอการใช้งาน MULA_ExtraPay Appsheet สำหรับผู้ใช้งาน (For User)</li> </ol>                      | บริการสืบค้นทรัพยากรสารสนเทศ<br>• Search Mahidol Library Catalogs<br>• Search EBSCO discovery                              |
| บริการด้านการศึกษา<br>• ระบบเชิญสอนออนไลน์ (MULA-Invitation to Teaching)                                                                                        | e-Databases                                                                                                    |

รูปที่ 3 หน้าจอแสดง E-Service สำหรับบุคลากร

 หน้าจอแสดงการเข้าใช้งานระบบแจ้งค่าตอบแทนพิเศษออนไลน์ MULA ExtraPay ซึ่งอาจแสดงผล บนหน้าจอแต่ละบุคคลจะแตกต่างกันแล้วแต่กรณี <u>หากระบบแสดงหน้าจอตามตัวอย่างให้ดำเนินการดังนี้</u>

| 1<br>หน้าจอแสดง Sign in with ให้ลงชื่อ<br>เข้าใช้งานให้คลิก                                                                                                    | 3<br>white a out a out it will be a use of the out of the out of the |
|----------------------------------------------------------------------------------------------------|----------------------------------------------------------------------------------------------------|
| 2<br>หน้าจอแสดงบัญชีเพื่อลงชื่อเข้าใช้งาน         ให้เลือก xxxxx.xxx@mahidol.edu เท่านั้น         เพื่อยา xxxxx         เพื่อยา xxxxxx         เพื่อยา xxxxxx | to a o u a o v o o o o o o o o o o o o o o o o o                                                                                                    |

รูปที่ 4 หน้าจอแสดง Sign in with ลงชื่อเข้าใช้งานระบบแจ้งค่าตอบแทนพิเศษออนไลน์ MULA ExtraPay

 หน้าจอแสดงหน้าจอหลักของระบบแจ้งค่าตอบแทนพิเศษออนไลน์ MULA ExtraPay แสดงค่าตอบแทน ของฉัน ประกอบด้วย วัน เดือน ปี ที่เงินเข้าบัญชี และชื่อ – นามสกุล ของบุคลากร

| ≡ | S MULA_ExtraPay            | Q Search ค่าคลบบเทษของฉับ | <b>◊ - </b> |
|---|----------------------------|---------------------------|-------------|
| 5 | ค่าตอบแทนของฉัน            |                           | ÷           |
| Ð | 25/12/2023                 |                           | *           |
| 0 | 🐥 ชื่อ - นามสกุล<br>100.00 |                           |             |
| = | 26/10/2023                 |                           |             |
|   | 🐥 ชื่อ - นามสกุล<br>100.00 |                           |             |
|   | 26/9/2023                  |                           |             |
|   | 🐥 ชื่อ - บามสกุล<br>100.00 |                           |             |

รูปที่ 5 หน้าจอแสดงหน้าจอหลักระบบแจ้งค่าตอบแทนพิเศษออนไลน์ MULA ExtraPay

- บุคลากรสามารถดูและตรวจสอบรายการค่าตอบแทนได้โดยคลิกที่ ชื่อ นามสกุล ของเดือนที่ต้องการ จะปรากฏรายละเอียดทางด้านขวาของหน้าจอ ประกอบด้วยรายการดังนี้
  - 1. วันที่เงินเข้าบัญชี

- 4. จำนวนเงิน
- 2. ชื่อ นามสกุล ผู้รับเงิน
- 5. จำนวนเงินรวมทั้งสิ้น
- 3. รายละเอียดการแจ้งค่าตอบแทน

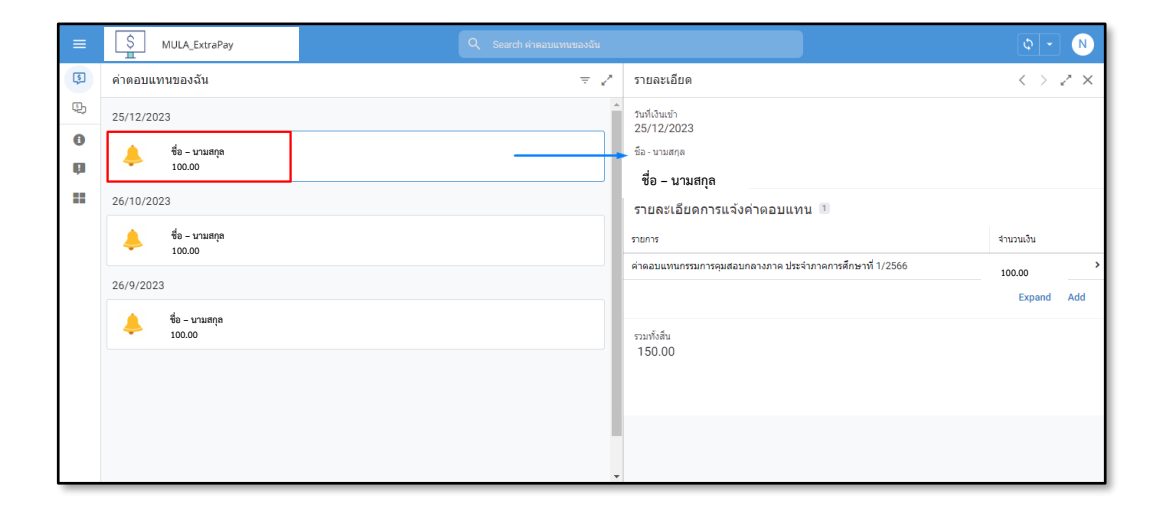

รูปที่ 6 หน้าจอแสดงค่าตอบแทนของฉัน และรายละเอียดค่าตอบแทน

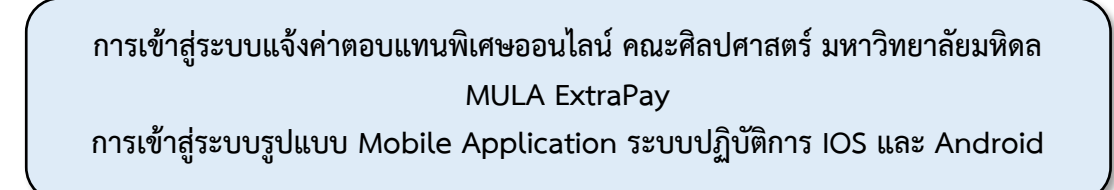

1. บุคลากรดาวน์โหลด Application ชื่อ AppSheet ลงบนโทรศัพท์เคลื่อนที่ (มือถือ/Tablet)

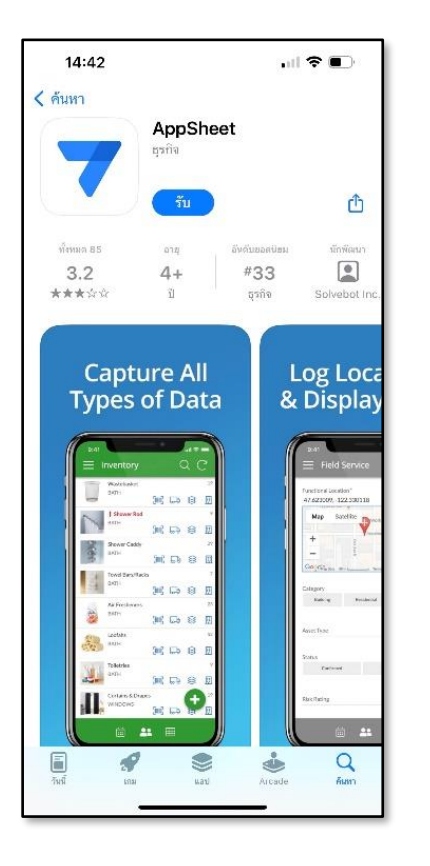

★ ระบบปฏิบัติการ IOS

## ★ ระบบปฏิบัติการ Android

- 14:59 u. 🖸 o \* 18 .... "Sil 💷 4 9 ÷ AppSheet AppSheet **3+** ประเภท 3 3.9 1 ± 11 MB 10K 551 @ ติดตั้ง 🗸 โทรศัพพ์ 🔲 Chromebook 🗀 แท็บเล็ด เกี่ยวกับแอปนี้  $\rightarrow$ แพลดฟอร์มแอปอัจฉรียะที่ไม่มีรหัสสำหรับทุกคน ธุรกิจ ความปลอดภัยของข้อมูล  $\rightarrow$ eວາມປລວດກັບເ<del>ຣີ</del>່ມຫັນດ້ວຍອວາມເຫົາໃຈເກີ່ຍວກັນວິຣີທີ່ນັກ
- รูปที่ 7 ภาพแสดงตัวอย่างหน้าจอการดาวน์โหลด Application ชื่อ AppSheet ลงบนโทรศัพท์เคลื่อนที่ (มือถือ/Tablet) ระบบปฏิบัติการ IOS และระบบปฏิบัติการ Android

2. เปิดเข้าใช้งาน Application AppSheet

ระบบแสดงหน้าจอ Sign in with: ให้คลิกเลือก Google G

## รูปที่ 8 หน้าจอแสดง Sign in with เพื่อเข้าใช้งาน Application AppSheet

3. ระบบแสดงหน้าจอให้เลือกบัญชี เพื่อเข้าใช้งาน Google AppSheet

ให้เลือก Username ด้วยอีเมล xxxxx.xxx@mahidol.edu และลงชื่อเข้าใช้งาน (Username และ Password เดียวกับที่เข้าใช้งานระบบ MU Webmail) จากนั้นคลิกที่ปุ่ม **sign in** เพื่อเข้าใช้งาน

รูปที่ 9 หน้าจอแสดงบัญชีอีเมลบุคลากรและหน้าจอการลงชื่อเข้าใช้งาน Application AppSheet

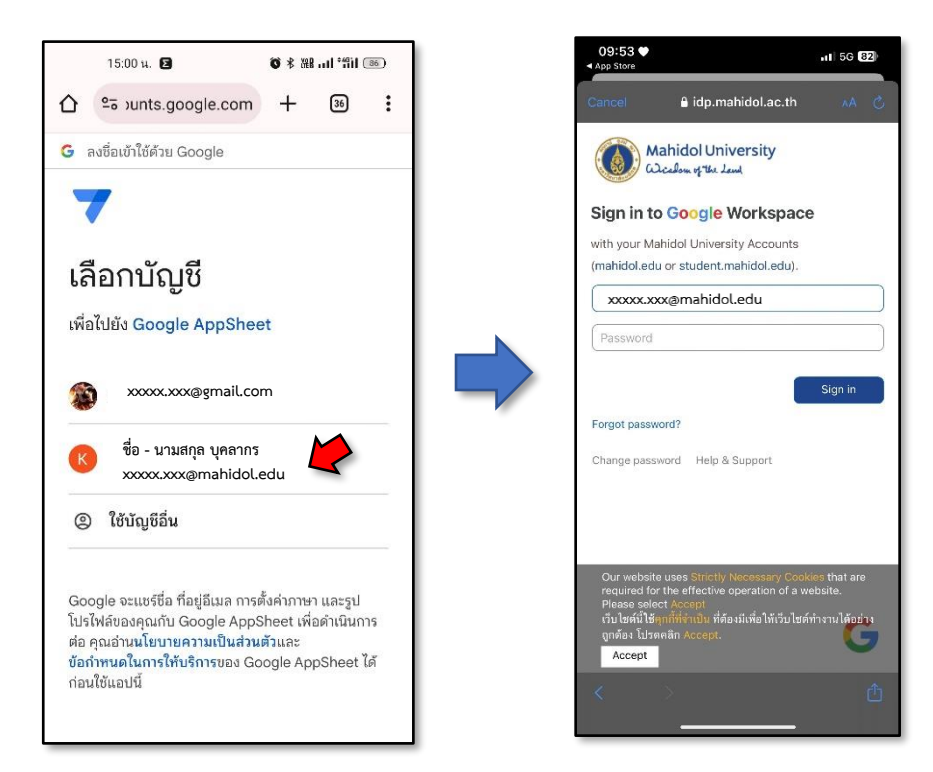

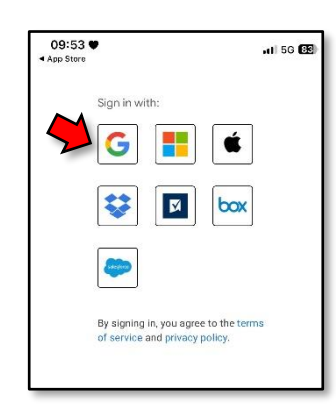

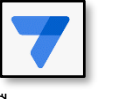

- 4. ระบบจะแสดง ระบบที่สร้างด้วย Google AppSheet ของมหาวิทยาลัยมหิดล
- ให้เลื่อนหาระบบแจ้งค่าตอบแทน **หรือ** ค้นหาโดยการพิมพ์คำว่า MULA Launcher

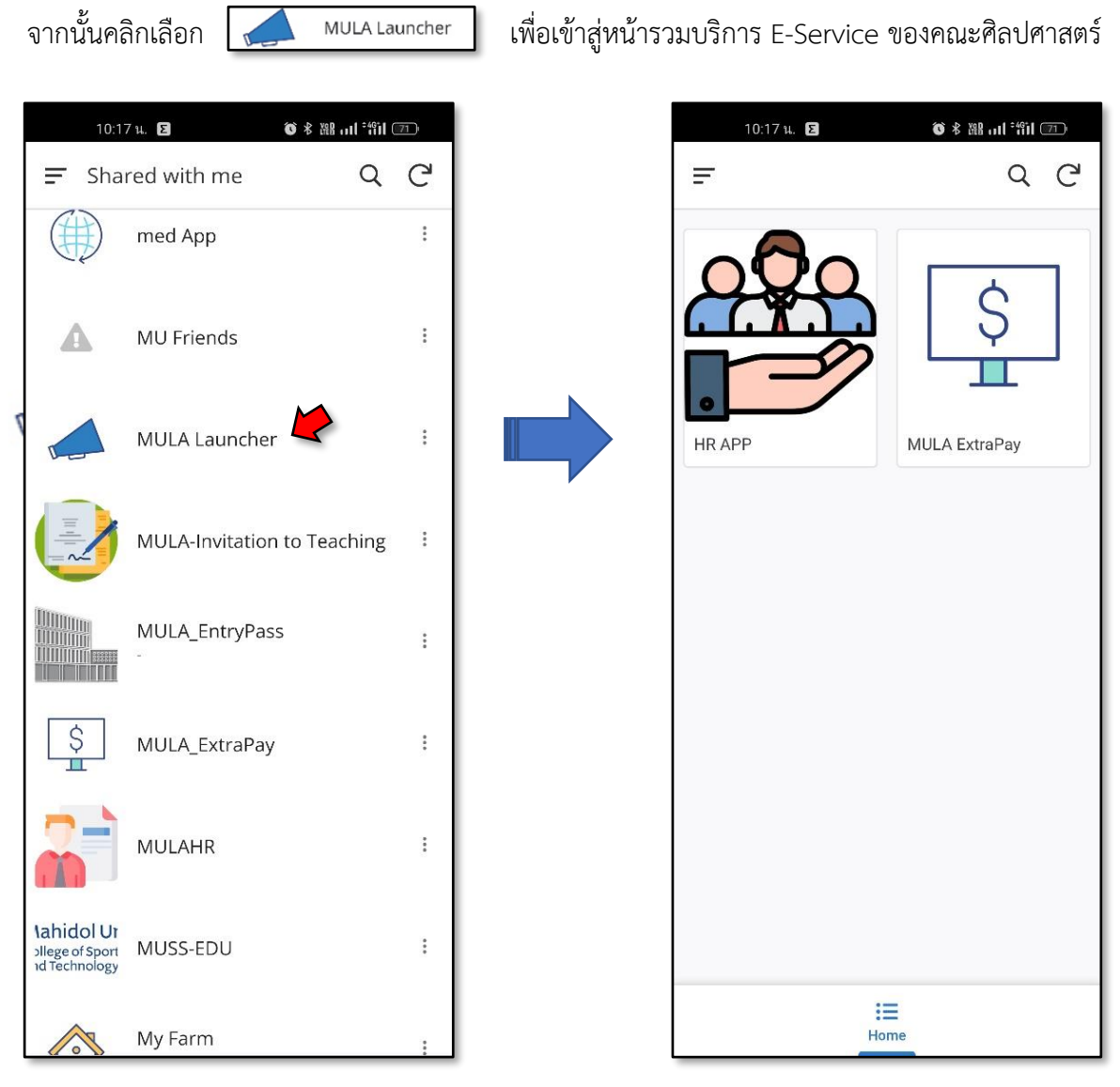

รูปที่ 10 หน้าจอแสดงระบบที่สร้างด้วย Google AppSheet ของมหาวิทยาลัยมหิดล

และหน้าจอแสดงหน้ารวมบริการ E-Service ของคณะศิลปศาสตร์

5. หน้าจอแสดงหน้ารวมบริการ E-Service ของคณะศิลปศาสตร์ คลิกเลือกระบบ MULA ExtraPay 上 เพื่อดูและตรวจสอบรายการค่าตอบแทนพิเศษที่เข้าบัญชีพร้อมเงินเดือน

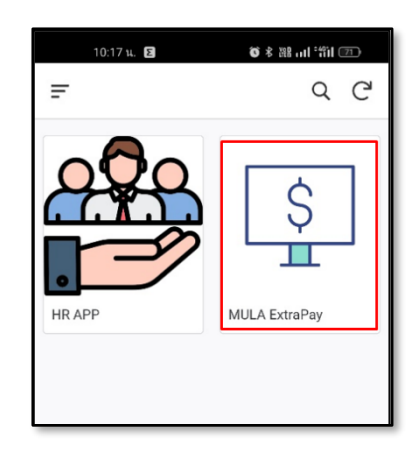

รูปที่ 11 หน้าจอแสดงหน้ารวมบริการ E-Service ของคณะศิลปศาสตร์

- 6. ระบบแจ้งค่าตอบแทนพิเศษออนไลน์ MULA ExtraPay แสดงค่าตอบแทนของฉัน ประกอบด้วย
  - 1. วันที่ เดือน ปี ที่เข้าบัญชี
  - 2. ชื่อ นามสกุล ของบุคลากร
- หากต้องการดูและตรวจสอบรายการค่าตอบแทน ให้คลิกที่ ชื่อ นามสกุล ของเดือนที่ต้องการ จะปรากฏ รายละเอียดค่าตอบแทนของบุคลากร

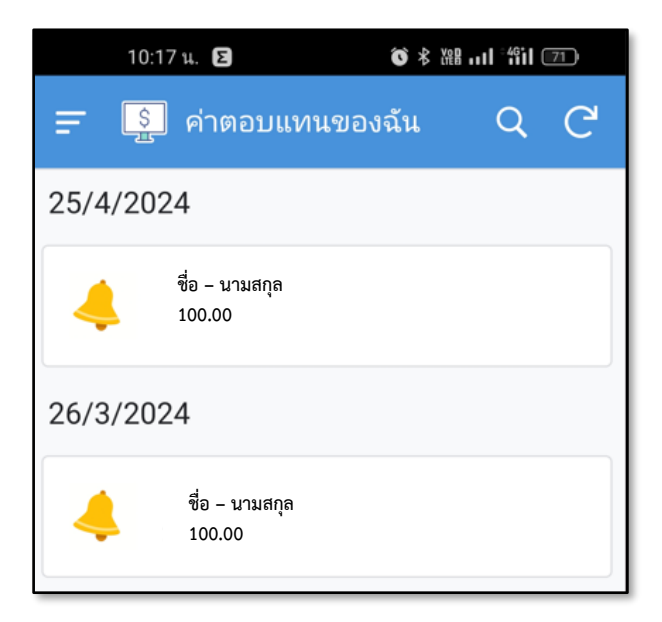

รูปที่ 12 หน้าจอแสดงค่าตอบแทนของฉัน